# **CDP: Autorización Vigencias Futuras**

Esta es la ventana por defecto del módulo presupuestal que permite la aprobación de este tipo de documentos. A continuación se presenta la información del documento en 3 pestañas que a continuación serán descritas.

# Pestaña Lista

| irs & digosbilitate                    | Ciperikkel 🖉 Ndere |                                             |                                                                                                    |                    | <b>a</b>          | 2 A 🛛                           |
|----------------------------------------|--------------------|---------------------------------------------|----------------------------------------------------------------------------------------------------|--------------------|-------------------|---------------------------------|
| Norm F. Shilward -<br>ADED (20/06/5000 | Descripción -      | Vale foreiti - Estado<br>Eccolptus concelos | Careford and a second state of the second state of the second stat | Bos. V.Jahas J.Dw. | Vfahai Vigencia - | Pales V John all .<br>Jicipicai |
|                                        |                    |                                             |                                                                                                    |                    |                   |                                 |
|                                        |                    |                                             |                                                                                                    |                    |                   |                                 |

En esta pestaña se pueden visualizar los documentos diligenciados por los usuarios, ademas se pueden filtrar los documentos por estados.

# Pestaña Encabezado: Disponibilidad

| ilidain. 🕛 Naponbildad 🔎 tulea                                                                                                    | W.                                                                                                    |
|----------------------------------------------------------------------------------------------------|----------------------------------------------------------------------------------------------------|
| Deboaries                                                                                                    |                                                                                                    |
| Name Vagencie 2011 - Feche III062011 Nonce 20/12/2012 Value To                                                                                                    |                                                                                                    |
| Unante Internet in the second second se                                                                                                    | 18,885                                                                                                    |
| dotorengue lauderdure, futain sen aperiane, esque sus aute al illo mendore                                                                                                    | Langemeter                                                                                                    |
| Tipo decemento 2000 . Intraccentración de la construcción de la construcción de la constr | 15,000                                                                                                    |
|                                                                                                    |                                                                                                    |
| Vigenia Fatura 😥 Nator Vig                                                                                                    | and a second second second second second second second second second second second second second second second |
| So. Excessio Facha Vaporciar S                                                                                                    | 254,000                                                                                                    |
| Pageto                                                                                                    |                                                                                                    |
| Cod. Proyecto Actividad                                                                                                    |                                                                                                    |
| Apertionation                                                                                                    |                                                                                                    |
| Facha Rota Annual Erviar Erviar                                                                                                    | lasar 🗌                                                                                                    |
|                                                                                                    |                                                                                                    |

En esta pestaña se diligencia la información general del documento como:

#### Sección Vigencia Futura:

- No Documento: Numero Resolución de la vigencia futura
- Fecha: Fecha de vigencia futura

#### Sección Anotaciones:

- Nota asociada al CDP.
- Adjuntar Archivos: Opción de adición de archivos

Una vez diligenciada esta información puede pasar a la siguiente pestaña para el registro de los rubros.

Last update: 2022/08/03 ada:sicoferp:financiero:presupuesto:cdp:autorizacion http://wiki.adacsc.co/doku.php?id=ada:sicoferp:financiero:presupuesto:cdp:autorizacion 20:22

### Pestaña Rubros

| te stoorkikkder 🗖 Free                                                                                                    | nkilde                                                                  | Platece                           |                                                        |                                                                 |                                        |                                                                                                    |                                                                                                    |                                                                                                    | 21                                                                                                    | 1 | 0)  |
|----------------------------------------------------------------------------------------------------|-------------------------------------------------------------------------|-----------------------------------|--------------------------------------------------------|-----------------------------------------------------------------|----------------------------------------|----------------------------------------------------------------------------------------------------|----------------------------------------------------------------------------------------------------|----------------------------------------------------------------------------------------------------|----------------------------------------------------------------------------------------------------|---|-----|
| 100000 2010111                                                                                                    |                                                                         |                                   |                                                        |                                                                 |                                        |                                                                                                    |                                                                                                    |                                                                                                    |                                                                                                    |   |     |
| Neenipoide Thet ut persona                                                                                                    | Lette unte                                                              | cents take a                      | 1014 46205 HJ HOURS                                    | view Vegencies                                                  | Falsate                                |                                                                                                    |                                                                                                    |                                                                                                    |                                                                                                    |   |     |
|                                                                                                    |                                                                         |                                   | and the second                                         |                                                                 | Barry Barry                            | and the local division of the local division of the local division |                                                                                                    | Contract of the local division of the local division of the local | Concession in statement                                                                                                    |   | -   |
|                                                                                                    |                                                                         |                                   | COM L COMM                                             | and the second                                                  | Contraction of Contract                | Canada and a set of a                                                                                                    | STREET, STREET, STREET | Contrast of the local division of the                                                                                                    | Concession of the local division of the local division of the loca |   | - 1 |
| 1200-02-020-12-00023-131-0                                                                                                    | CONTRACTOR OF THE REAL PROPERTY OF                                      | Restantial Cold States, 1         |                                                        | L D. DOWN                                                       | 44,111,800                             |                                                                                                    | the second                                                                                                    |                                                                                                    | 100000                                                                                                    |   |     |
| 099-10-3039-10-9889-1777-b                                                                                                    | THOSE BEINES                                                            | Report Date.                      | 417-20001                                              | 11,000                                                          | 44,111,800                             | a                                                                                                    | UT, MINI                                                                                                    | 114000                                                                                                    | 316,000                                                                                                    |   | - 1 |
| 099-10-3039-10-9809-13.7.B                                                                                                    | PROV BUTWEN                                                             | TRANSPORTANE.                     | 467 22228                                              | L1, ANN                                                         | 46,117,900                             | a                                                                                                    | CO, MARK                                                                                                    | 14,400                                                                                                    | 316,000                                                                                                    |   |     |
| <ul> <li>Bandar Anna</li> </ul>                                                                                                    | PROI BENED                                                              | TRUNKEPOR INS.                    | 417 20001                                              | 11,000                                                          | +0110100                               |                                                                                                    | U., MIN                                                                                                    | Injune                                                                                                    | 10,000                                                                                                    |   |     |
| direction in the second second                                                                                                    | Cielge                                                                  | Vigencia                          | Value<br>Value                                         | Cable<br>Varmid2                                                | Camprosiner<br>Represent               | -                                                                                                    |                                                                                                    | . News                                                                                                    | 310,000                                                                                                    |   |     |
| A Special Acres<br>Rates<br>3.3 20242 2015 1944231                                                                                                    | Cielige<br>25/                                                          | Vigencia                          | Vulas<br>Vigensid@                                     | Calific<br>Vignesid@                                            | Compromisers<br>Represent              |                                                                                                    |                                                                                                    | 14444                                                                                                    | 316,000                                                                                                    |   |     |
| Paine<br>3 5 20042 2015 10 4001 13 10<br>2 1 20042 2015 10 4001 1<br>2 1 50042 2015 10 4001 1                                                                                                    | Clother<br>State                                                        | Vigenetia<br>2022                 | Vales<br>Vales<br>154.000<br>F(400)                    | Calify<br>Vigencial<br>200.000<br>15.000                        | Compromises<br>Names and D             |                                                                                                    |                                                                                                    | 10,000                                                                                                    | 38,000                                                                                                    |   |     |
| Topolo form     Topolo form     Topolo fo     | Chilge<br>207<br>201<br>201                                             | Vigencia<br>2012                  | Vulue<br>Varmelid@<br>254.000<br>111.000               | Cable<br>Vignorid@ 0<br>200.000<br>100.000                      | Compromises<br>Reprod                  |                                                                                                    |                                                                                                    | 10,000                                                                                                    | 316,000                                                                                                    |   |     |
| Control (1999)     Control (1999)     Control      | Codigo<br>20.7<br>20.7<br>20.7<br>20.7<br>20.7<br>20.7<br>20.7<br>20.7  | Vigenetia<br>8982<br>3029<br>3029 | Vulue<br>Vuenenid@<br>[56.000<br>111.000<br>320.000    | Salah<br>Vigencid@ 0<br>290.000<br>55.000<br>105.000<br>105.000 | ei,211,300                             |                                                                                                    |                                                                                                    | 10,000                                                                                                    | 316,000                                                                                                    |   |     |
| Approx.      Approx.     Approx.          | Cielige<br>20.7<br>20.7<br>20.7<br>20.7<br>20.7<br>20.7<br>20.7<br>20.7 | Vigencia<br>2019<br>3019<br>3019  | Value<br>Value<br>[56.000<br>110.000<br>100.000        | 5,000<br>Vogensidge 2<br>200,000<br>100,000<br>100,000          | ALLI, DOQ<br>Compressions<br>Represent |                                                                                                    |                                                                                                    | 10,000                                                                                                    | 316,000                                                                                                    |   |     |
| Reference and a second second | Codige<br>20.7<br>20.7<br>20.7<br>20.7<br>20.7<br>20.7<br>20.7          | Vigencia<br>2009<br>2009          | Value<br>Vagencial(2)<br>150.000<br>151.000<br>200,000 | Calib<br>Vagencial<br>200.00<br>100.00<br>200.00<br>200.00      | Gargerations<br>Reproduti              | 4                                                                                                    |                                                                                                    | 10,000                                                                                                    | 316,000                                                                                                    |   |     |

En esta pestaña se adicionan los rubros que constituyen el valor del documento. los conceptos y su distribucion.

## Botón vigencias futuras

| Número<br>Descripción Attended                                                   | 0                             |                          |                                                       |                                         | A<br>Rubro<br>Cód |                            | Vigencias    | Fuhan                  |
|----------------------------------------------------------------------------------|-------------------------------|--------------------------|-------------------------------------------------------|-----------------------------------------|-------------------|----------------------------|--------------|------------------------|
| luline                                                                           | Nombre Bul                    | **                       | Didgo C. Contes                                       | Valer (1)                               | Disper            | while Rules (11)           | Congrametide | (1) Sin Comprometer (1 |
|                                                                                  |                               |                          |                                                       |                                         |                   |                            |              |                        |
| Vigencies Futures<br>Rates                                                       | Cádga                         | Vigencia                 | Value                                                 | Salde                                   |                   | Congruption                |              |                        |
| Vigencies Futures<br>Rates                                                       | Cádige<br>543                 | Yemaia                   | Value<br>Vigencia(1) -<br>232.000                     | Solds<br>Vigencia(B)<br>237             | -                 | Compromises<br>Vigencial R |              |                        |
| Vojencies Putures     Rates 2 3 3298 495 3022 18 42 3 -3 3294 475 3022 -39 42    | 666ger<br>643<br>(4)          | Vigencia<br>2012         | Value<br>Vigneria(1) -<br>237,000<br>232,230          | Soldie<br>Vogenoio(8)<br>237<br>333     | .000              | Compromises<br>Vigencia(E) |              |                        |
| Higher         Holders           Rates         2           3.3289.495.3022.18.02 | Citiliga<br>843<br>643<br>643 | Vigencia<br>2022<br>2025 | Volu:<br>Vigencia(1) -<br>237,000<br>132,236<br>4,778 | Sakte<br>Vigencia(E)<br>237<br>232<br>4 | 230<br>,776       | Compression<br>Vigencia(E) | -            |                        |

En esta pestaña se adicionan las vigencias futuras que constituyen el valor del documento.

#### Notas del Proceso

- Solo puede agregar rubros de la vigencia actual y con saldo
- El Código de Proyecto cambio de tipo de datos de numérico a texto

## Impresión

se crea nuevo reporte para imprimir la solicitud en estado Borrador y/o Rechazado

Se escoge el registro a imprimir

3/4

| de depunibilidades 📑 Depunibilidad 💭 Bateur               |                           |                          |                                  | R 2.4 K                               |
|-----------------------------------------------------------|---------------------------|--------------------------|----------------------------------|---------------------------------------|
| Ver dispendibilisies in Extanle (00004000                 | E Names roles             | with Sensur D            | DP                               |                                       |
| Ma - Beaugode                                             | - Facha Di - Estado -     | Value For an all 1 Sec C | Income I - Encome Registra       | Maker                                 |
| CORIOPUODI/ORIA//SIGN Uyeeu&AV/Uviee/11//                 | 20/06/0803 BORMADOR       | 164,140                  | Tex, I+0.ADM IN IT NO DR INFURIT | 27888 Kakielowouksid Iosudarwudrwice  |
| Oprusius OI - T-2022                                      | 20/04/0803 BORNADOR       | 4,000,000                | Tauren Rock/Thinkor.coc.coc      | 27660 unhdautipruste 36 - 7-3022 jaam |
| Ota función tolit divide una cadena de torto an una rabi  | le d 22/06/28/22 BORRADOR | 5,945,458                | 5.545.450.40MINISTRADER INPUBLY  | Encyclowing approach of comploant     |
| OLE-function 3pril divide une cadena de texto en-une fabr | In a scale of the second  | 1.64.64                  | LEFELFD ACMINISTRACCH INFUELT    | MUNICIPALID/18864/19408 M             |
|                                                           |                           |                          |                                  |                                       |
|                                                           |                           |                          |                                  |                                       |
|                                                           |                           |                          |                                  |                                       |
|                                                           |                           |                          |                                  |                                       |

se da click en el botón Imprimir y se escoge el tipo de impresión

| de dependentelse 💆 Dependentelse 👂 Ratress                                                                                                    |                                                                                                    |                                                                                                    | M 24 M                                                                                                    |
|----------------------------------------------------------------------------------------------------|----------------------------------------------------------------------------------------------------|----------------------------------------------------------------------------------------------------|----------------------------------------------------------------------------------------------------|
| Ver dispendebilishes En Estado (02004222)                                                                                                    | · Names related Servers (1                                                                                                    | *                                                                                                    |                                                                                                    |
| C      Because     Controllegenderkannliche Ungeschlicht Unwerft in<br>Controllegenderkannliche Ungeschlicht Ungeschlicht Ungeschlicht<br>Controllegenderkannliche in Einfelsen der Norte einzurstre<br>Controllegenderkannliche in Einfelsen der Norte einzurstre<br>Controllegen weiterschlippelinisten all kaugeh 10 Material der | Control Control C | Branner Backener Backener     Kommen Backener     Kommen Backener     Ber Anderen Backener     Gener     Gener     Gener     Branner     Branner | Иман<br>27686 каленоский сиссибание служа<br>29686 инфактациратира (К. 1990)<br>возоборочиторатира (С. 1990)<br>возоборочиторатира<br>макеоров (С. 1996)<br>макеоров (К. 1996)<br>макеоров (К. 1996)<br>м |
|                                                                                                    |                                                                                                    | _                                                                                                    |                                                                                                    |
|                                                                                                    |                                                                                                    |                                                                                                    |                                                                                                    |
|                                                                                                    |                                                                                                    |                                                                                                    |                                                                                                    |
|                                                                                                    |                                                                                                    |                                                                                                    |                                                                                                    |

nos muestra mensaje SI desea imprimir la solicitud Disponibilidad NO Cancela la impresión.

| de Gepenblickeler 📑 Depenblikkel 🖉 Balerer               |                         |                    |                                                                                                    |                                                                              |          | P 4                                   | Ξ.    |
|----------------------------------------------------------|-------------------------|--------------------|----------------------------------------------------------------------------------------------------|------------------------------------------------------------------------------|----------|---------------------------------------|-------|
| Ver disposibilitates in Estade (COMPOSE                  | 10 No.                  | here relicitud     | General COP                                                                                             |                                                                              |          |                                       |       |
| me - Brecipcie                                           | - Facha Dr - Exta       | 00 - Valo          | Total Dis Comp                                                                                          | source () The                                                                | NO ROOMS | Matar                                 |       |
| CORIOFUCEVORIANSON UyeeuRAV8UNee/11/0                    | 20/06/0823 BORMADO      |                    | 164,140                                                                                                 | HAUHO ADMINISTRACCH                                                          | INFLOT   | 27868 KAKHADADUKID KOUUDIVAUD         | NICI  |
| Oprusha 06 - T - 2002                                    | 20/06/0800 BORNADO      |                    | 4,000,000                                                                                               | E DOD DOD ADAMINI ETILAD DI                                                  | Taketers | 27888 unhiteutiprunte 06 - 7-0000 jas |       |
| Obarfunción Spilt divide una cadena de torto an una rad- | A \$ 55504/5822 BORNADO |                    | 5,945,458                                                                                               | 5,545,458,40M N 574,008                                                      | INPUST 1 | Encyclowing services                  | (CONT |
| OLE-function (gont divide une cadera de texto en une rad | IN A CONTRACT BOWMADO   |                    | 5,878,870                                                                                               | LIFE ITS ADMINISTRACEM                                                       | LINFLANT | MARCIEAEDFREEATEADE M                 |       |
|                                                          | Sof                     | 0 (mm ing          | nir dar visit en<br>r Ingelnir in salatikud er di<br>order Fina alsetter vi proce<br>Si Si No           | X<br>specificial<br>specificial<br>specificial<br>specificial<br>specificial |          |                                       |       |
|                                                          | 30                      | Constant<br>No. Co | nin dan oleh an<br>I majalan in selastan da da<br>antar Han akontar et jaman<br>Si <u>Na</u>            | X<br>sential<br>contracts.                                                   |          |                                       |       |
|                                                          | sor                     |                    | no dar visit en<br>response in animala de da<br>salar fra desta el prese<br><u>5</u> <u>5</u> <u>56</u> | X<br>sentilized<br>in the previous.                                          |          |                                       |       |

Last update: 2022/08/03 ada:sicoferp:financiero:presupuesto:cdp:autorizacion http://wiki.adacsc.co/doku.php?id=ada:sicoferp:financiero:presupuesto:cdp:autorizacion 20:22

| Ver dagenskillerinke til E daske (KOMMODE<br>Reservation<br>Standbrigssteller<br>Standbrigssteller<br>Standbrigsstel | Kanes skildet                                                                                                    | Emana (20)<br>194,540<br>4,040<br>5,945,470<br>5,945,470<br>71,871,976<br>71,871,976              | P<br>No. 340, ADM INTEGRA<br>Solo 200, ADM INTEGRA<br>Solo 200, ADM INTEGRA<br>SOLO 200, ADM INTEGRA<br>SOLO 200, ADM INTEGR | en Rogerten<br>Historia<br>Historia<br>Historia<br>Historia<br>Historia                                                                                                    | 2788 Carried Andread<br>2788 Carried Andread<br>2788 Carried Andread<br>2788 Carried Carried Carried<br>Marcine Control Carried Carried                                                                                                    | III<br>Diculuzione della<br>Diculuzione della<br>Diculta della della della della<br>Senti |
|----------------------------------------------------------------------------------------------------|----------------------------------------------------------------------------------------------------|---------------------------------------------------------------------------------------------------|----------------------------------------------------------------------------------------------------|----------------------------------------------------------------------------------------------------|----------------------------------------------------------------------------------------------------|-------------------------------------------------------------------------------------------|
| Control of the Control of the Control of Control of the Control of Control of Con                                                                                                    | Constant     Constant     Constant | 10000101 - See Con<br>100,540<br>4,000,000<br>5,845,450<br>5,845,450<br>7,0,050,000<br>71,050,000 | INCOMENTE DE LE REAL<br>INCOMENTACIÓN<br>LOCOLOGICAL ANNO TRACIN<br>SUBJECTORIANISTICO<br>SUBJECTORIANISTICO<br>SUBJECTORIANISTICO<br>SUBJECTORIANISTICO<br>TUDE LOCAL OTALISTICO                                                                                                    | in Registra<br>Instruct<br>Instruct<br>Instruct<br>Instruct<br>Instruct                                                                                                    | 2788 Carried Duck<br>2788 Carried Duck<br>2788 Carried | B HOLUGINALON<br>(SE 17:0000 jaan<br>Wei (SE OSINATSHO<br>SEM                             |
| Calcin Churdon China Anno An Unexa Adri Mareer (1 and 2 200<br>2000)<br>Ta Function (2 and 2 and 2 and 2 and 2 and 2 and 2 and 2 and<br>2 and 2 and                                                                                                    |                                                                                                    | 164,540<br>4,800,800<br>5,945,400<br>5,845,400<br>74,870,998                                      | HALING ADMINISTRACIA<br>LODO DOLADMINISTRACIA<br>SUNS ADMINISTRACIA<br>DUPLICA ADMINISTRACIA<br>TUTUNA DI MUNICIPACIA<br>TUTUNA DI MUNICIPACIA                                                                                                    | HANGT<br>HANGT<br>HANGT<br>HANGT<br>HANGT HORTEA GOAG                                                                                                    | 2788 Karnecolo, Ka<br>2788 eshteut prote<br>Such constant protection<br>Macademic States                                                                                                    | E IOUUGUWUDN<br>IOE I 7:0000 jaar<br>wet op op webio<br>WEM                               |
| japantas (h. 1. 1. 1002)<br>Inducedon forde una cadora de torte en una cado de port<br>Califacidon forde para cadora de torte en una cado de port<br>Page entirectas políticais para el tagade (h. 1. defendador (h. 1004)<br>Page entirectas políticais por el tagade (h. 1. defendador (h. 1004)<br>Independentes políticais políticais políticais (h. 1004)                                                                                                    | CORDE BORNADOR<br>CORDE BORNADOR<br>CORDE BORNADOR                                                                                                    | 4,000,000<br>5,045,450<br>5,876,870<br>71,871,010                                                 | 5,000,000 ADAMISTRADON<br>5,045,450 ADMISTRADON<br>5,075,010 ADMISTRADON<br>71,071,010 (019) MARKA IN                                                                                                    | INFORMATION OF A CONTRACT<br>INFORMATION OF A CONTRACT<br>INFORMATION OF A CONTRACT OF A CONTRACT OF A CON | 2016/0 exhibit profile<br>escolution website<br>Marcia Altor Assarts At                                                                                                    | INT OF OTHER<br>ME OF OTHER<br>MEM                                                        |
| La France Start II and an an anna da Santa Anna Anna Anna Anna Anna Anna<br>Anna Anna                                                                                                    |                                                                                                    | 5,040,408<br>5,070,070<br>70,070,090                                                              | SURVEY ADMINISTRACEM<br>SUPELIFE ADMINISTRACEM<br>TUST USING STATE MADALE                                                                                                    | NUPLAT                                                                                                    | MARCHAED TERMINA                                                                                                    | SALE OF OFFICERS                                                                          |
| an and an an and a second and a second and a second and a second and a second and a second and a second and a s                                                                                                    | (1011) Common                                                                                                    | STRUCTURE                                                                                         | TUSTUNA DISC MADA                                                                                                    | And Statistics                                                                                                    | MACONED SERVICE                                                                                                    | Call and                                                                                  |
|                                                                                                    | (Antipolitical)                                                                                                    | NUMBER                                                                                            | Concerning and an end of the                                                                                                    | and the second second                                                                                                    |                                                                                                    | TAXAL DA COMP.                                                                            |
| 0.                                                                                                    | PDF 11 - Dumin Incomerie FDF                                                                                                    |                                                                                                   |                                                                                                    | ×                                                                                                    |                                                                                                    |                                                                                           |
| 200                                                                                                    | ande arthus                                                                                                    |                                                                                                   |                                                                                                    |                                                                                                    |                                                                                                    |                                                                                           |
| 10.00                                                                                                    | and diff the ment ( in middle in                                                                                                    |                                                                                                   | V Dearer                                                                                                    |                                                                                                    |                                                                                                    |                                                                                           |
|                                                                                                    |                                                                                                    |                                                                                                   |                                                                                                    | -                                                                                                    |                                                                                                    |                                                                                           |
|                                                                                                    | ingenierski propert Birteniers                                                                                                    | Otherseland                                                                                       | Designation in Series                                                                                                    | -                                                                                                    |                                                                                                    |                                                                                           |
| 04                                                                                                    |                                                                                                    |                                                                                                   |                                                                                                    |                                                                                                    |                                                                                                    |                                                                                           |
| 0.                                                                                                    | rances                                                                                                    | Rectified.                                                                                        |                                                                                                    |                                                                                                    |                                                                                                    |                                                                                           |
| 0                                                                                                    | rences                                                                                                    | PLOOPING                                                                                          |                                                                                                    | -                                                                                                    |                                                                                                    |                                                                                           |
| 0-                                                                                                    | PCP 11 - Duamite la compete PDP                                                                                                    |                                                                                                   |                                                                                                    | ×                                                                                                    |                                                                                                    |                                                                                           |

nos muestra un mensaje si deseamos cambiar el nombre del archivo.

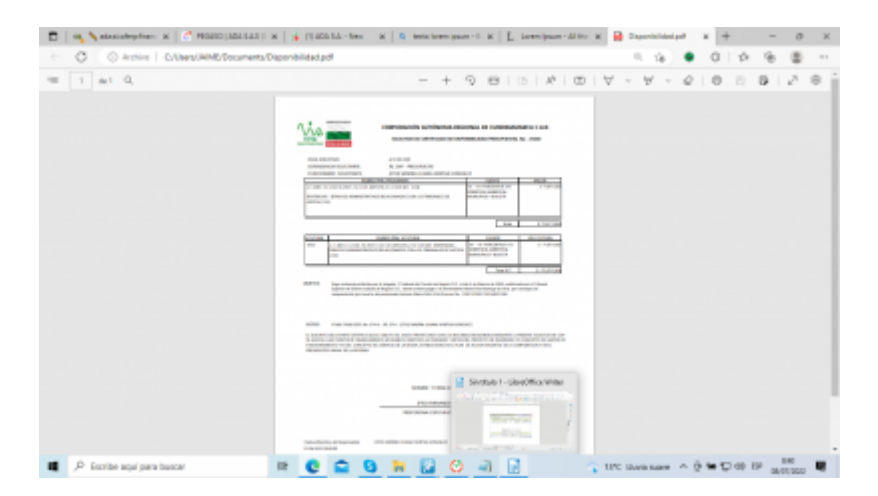

←Volver atrás

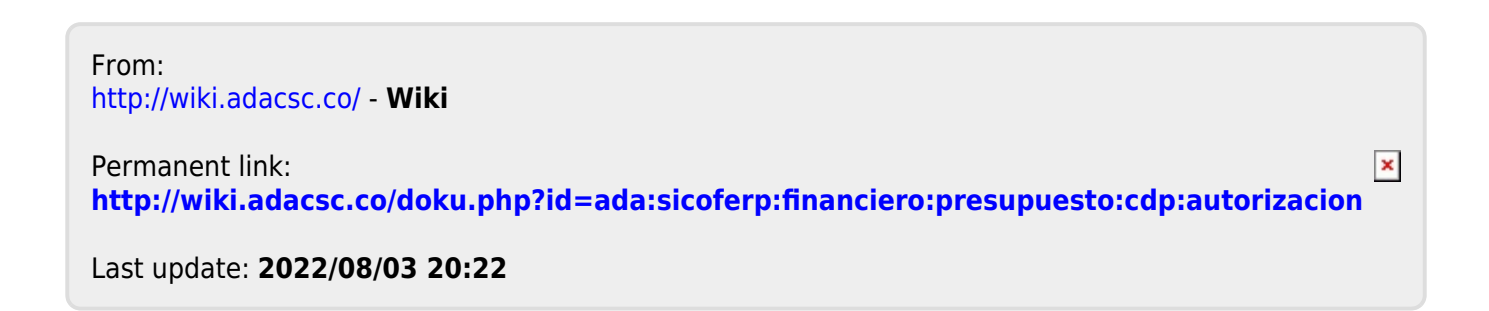